# WAS IST DIE OTO ID?

Es handelt sich um die sogenannte Glasfaser-Dosennummer. Diese Identifikationsnummer ist deiner Installation zugewiesen. Sie ist auf der Glasfasersteckdose bei dir zu Hause aufgedruckt. Die Glasfaser-Dosennummer beginnt mit dem Buchstaben A oder B, gefolgt von 10 Ziffern:

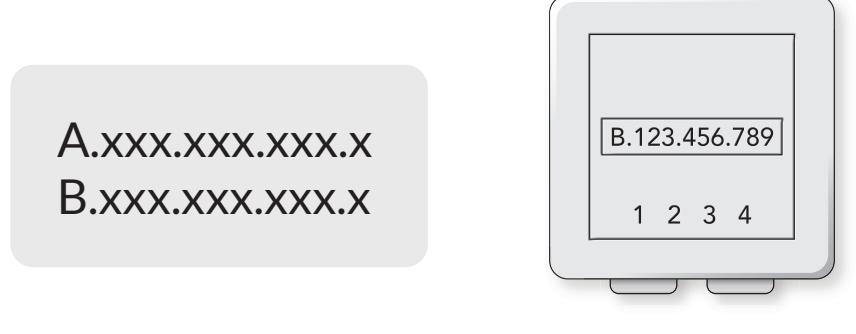

Glasfasersteckdose

## WO FINDEST DU DIE GLASFASER-STECKDOSE MIT DER OTO ID?

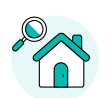

#### Überprüfe den Eingangsbereich oder das Wohnzimmer

In älteren Gebäuden befindet sich die Glasfasersteckdose normalerweise im Wohnzimmer oder im Flur, ca. 20 cm über dem Boden. Sie befindet sich in der Regel neben anderen Steckdosen wie Strom- oder TV-Dosen.

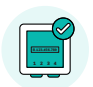

#### Prüfe die Multimedia-Box

In neueren Gebäuden befindet sich die Glasfasersteckdose meist in einer Multimedia-Box im Eingangsbereich.

### Frage deinen Hausverwalter

Wenn deine Wohnung bereits an das Glasfasernetz angeschlossen ist, kann dir dein Hausverwalter, der Hauseigentümer oder der Vormieter sagen, wo du die Glasfasersteckdose findest.

Tipp: Denke auch daran, hinter den Möbeln zu schauen.

# HIER SIND 3 MÖGLICHKEITEN, UNS DEINE OTO ID ZU GEBEN

| 000 |                                                |  |
|-----|------------------------------------------------|--|
|     | Order confirmation<br>Order number: BB25508173 |  |
|     | ENTER FIBER NUMBER                             |  |
| -   | F-Mail                                         |  |

# **AUFTRAGSBESTÄTIGUNG**

Du erhältst eine Auftragsbestätigung von folgender E-Mail: info@notifications.yallo.ch. Bitte folge dem Link und gib deine OTO ID ein.

| 000                                     |                                                                                 |
|-----------------------------------------|---------------------------------------------------------------------------------|
| Yallo Subscriptions Bills Deals Support | <u>A</u> User<br>my yalio<br>Overview<br>Bills and Usage<br>Deals<br>Settings   |
| ====                                    | yallo Products<br>Mobile<br>Smartphones<br>Internet<br>TV<br>Prepaid<br>Consent |

## SELF-CARE AUF YALLO.CH

Gehe auf www.yallo.ch und klicke oben rechts auf «Login». Gib deine Anmeldeinformationen ein > Klicke auf Übersicht > Startseite > hier kannst du die OTO ID eintragen.

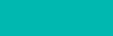

Self-Care

# 

## YALLO APP

Downloade die yallo App im App Store oder in Google Play. Öffne die App > klicke auf die Startseite > gib deine OTO ID ein.

yallo App